Step 1: 開啓 IE, 點選[工具], 再選[網際網路選項]。

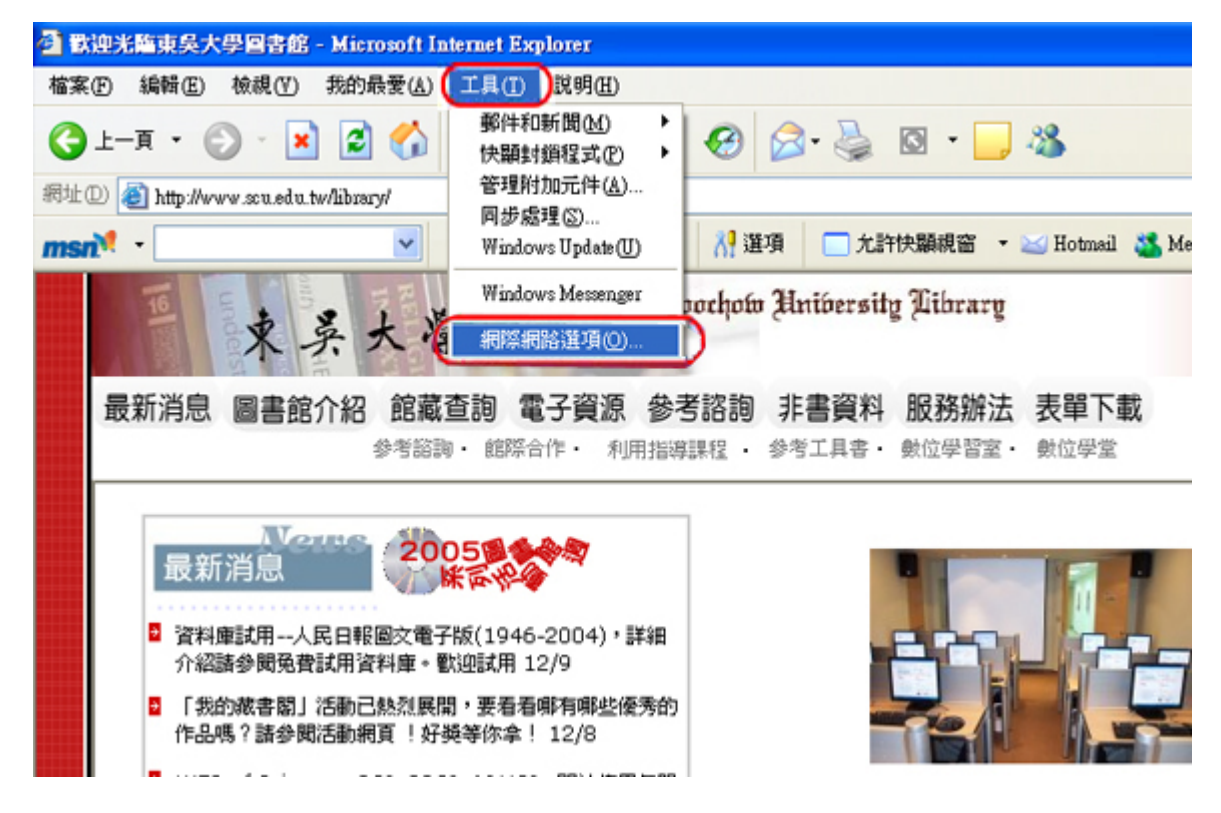

Step 2: 點選[連線]視窗中之[撥號連線],按[設定值]。撥號連線視各人提供之 ISP 不

同,會有不同名稱,如 SeedNet, Hinet...

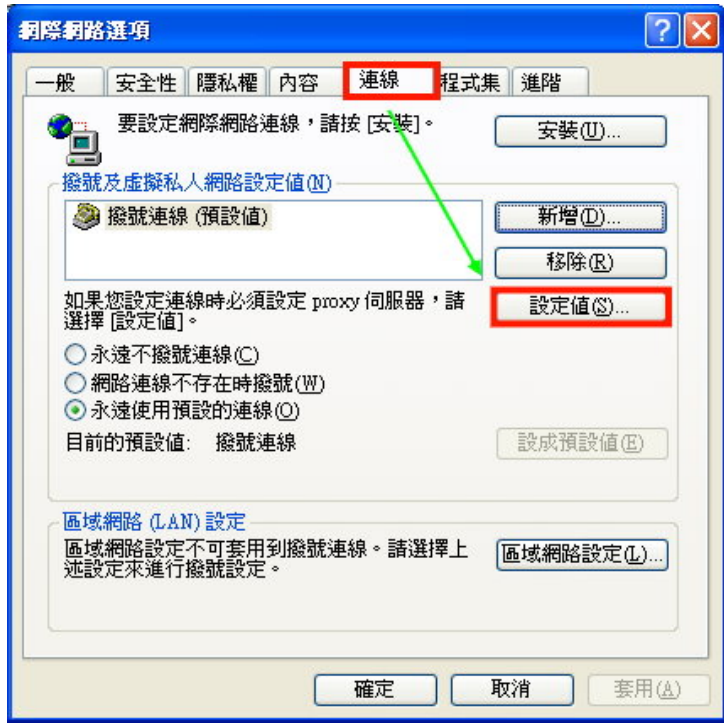

Step 3: 勾選[使用自動組態指令碼],輸入網址: <u>http://163.14.136.167/proxy.pac</u> 後離

開,完成後,請按重新整理鍵 🔁 。

| 代手動設定。要確保使用手動設況                 | 它,諸佐田白動設                                                                                                  |
|---------------------------------|----------------------------------------------------------------------------------------------------|
|                                 |                                                                                                    |
| 定(A)<br>[態指令碼(3)                |                                                                                                    |
| http://163.14.136.167/proxy.pac |                                                                                                    |
| 連接埠(II):<br>业不使用 Proxy(B)       | 進階(C)                                                                                                    |
|                                 |                                                                                                    |
| ):                              |                                                                                                    |
|                                 |                                                                                                    |
|                                 |                                                                                                    |
|                                 | (定(点)<br>(態指令碼(3))<br>http://163.14.136.167/proxy.pac 回用 Proxy 伺服器 (這些設定値不會)<br>連接埠(1):[ 出不使用 Proxy(B) ): |

Step 4:回到圖書館首頁,會跳出讀者認證畫面,出現讀者認證畫面如下,請輸入您的東吳大學電子郵件帳號與密碼

| 連線到 163.14.136                                                     | .167 🛛 💽 🔀                                                         |
|--------------------------------------------------------------------|--------------------------------------------------------------------|
|                                                                    | G                                                                  |
| 位於 Squid proxy-ca<br>163.14.136.167 需要<br>警告: 此伺服器要求<br>式傳送 (基本驗證, | ching web server 的伺服器<br>使用者名稱及密碼。<br>您的使用者名稱及密碼以不安全的方<br>不含安全連線)。 |
| 使用者名稱(U):<br>密碼(P):                                                | <b>愛學校郵件信箱帳號 學校郵件信箱密碼 □</b> 記憶我的密碼®                                |
|                                                                    | 確定 取消                                                              |

Step5:若您進入資料庫列表,點選資源名稱,會出現電子資源管理系統的登入畫面,請輸入電子化校園系統的帳號、密碼(教職工:人事代碼,學生:學號),若忘記密碼,請自行利用電子化校園系統的忘記密碼功能查詢。(此步驟爲爲瞭解師生使用資料庫的情況,自101年2月1日起新增,若造成不便,敬請見諒。)

| 東美大學圖書館<br>電子資源管理系統                                            |  |
|----------------------------------------------------------------|--|
| 請輸入帳號:電子化校園系統帳號<br>請輸入密碼:電子化校園系統密碼<br>訪客登入 (2)<br>帳號密碼同電子化校園系統 |  |
| ・教職員帳號為『人事代碼』・學牛帳號爲『學號』                                        |  |
| 東吳大學圖書館版權所有                                                    |  |